HL-L8250CDN / HL-L8350CDW / HL-L8350CDWT

# Hướng dẫn cài đặt nhanh

Những sách hướng dẫn mới nhất luôn có sẵn tại Brother Solutions Center: http://solutions.brother.com/. Một số model không sẵn có ở một số quốc gia.

Phiên bản 0 VNM

### Mở máy và kiểm tra các linh kiện

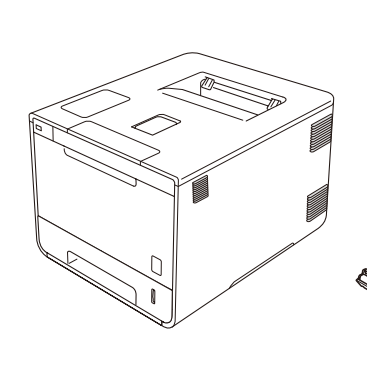

brother

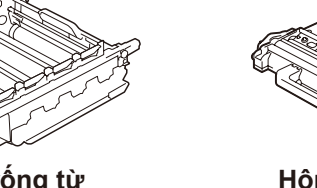

Bộ trống từ (trước khi được cài đặt)

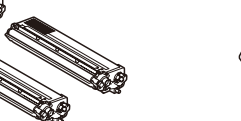

Các hộp mực (Màu đen, màu lục lam, màu hồng sẫm và màu vàng; trước khi được cài đặt)

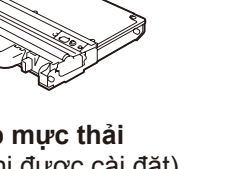

Hộp mực thải (trước khi được cài đặt)

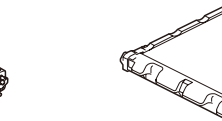

Bộ dây curoa (trước khi được cài đặt)

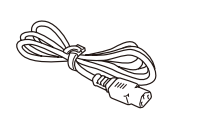

Dây nối nguồn điện

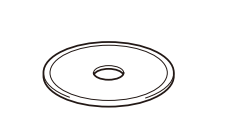

**CD-ROM** 

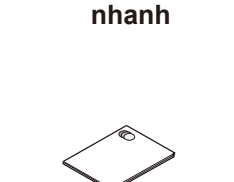

Hướng dẫn cài đặt

Hướng dẫn về an toàn sản phẩm

Vui lòng đọc Hướng dẫn về an toàn sản phẩm trước và sau đó đọc Hướng dẫn cài đặt nhanh để cài đặt đúng.

#### LƯU Ý:

- Các linh kiện trong hộp và phích nối dòng điện xoay chiều có thể có khác biệt tùy theo quốc gia của bạn.
- Minh họa trong Hướng dẫn cài đặt nhanh này là dựa trên HL-L8350CDW.
- Bạn phải mua cáp giao diện cho giao diện bạn muốn sử dụng: Cáp USB

Chúng tôi đề nghị sử dụng cáp USB 2.0 (Loại A/B) ngắn hơn 2 mét.

Cáp mạng

Vui lòng sử dụng cáp xoắn đôi dây thẳng loại 5 (hoặc lớn hơn) cho mạng Fast Ethernet 10BASE-T hoặc 100BASE-TX.

### Loại bỏ vật liệu đóng gói ra khỏi máy

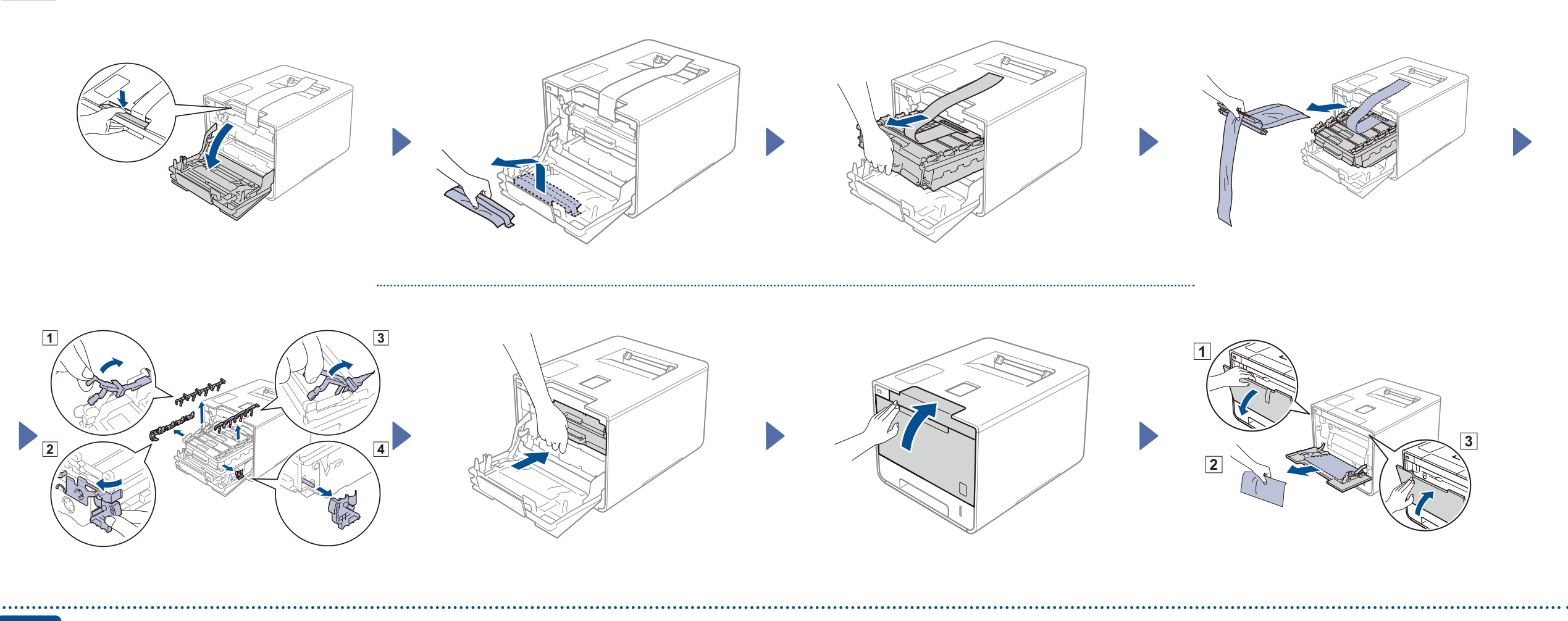

## Đặt giấy lên trên khay giấy

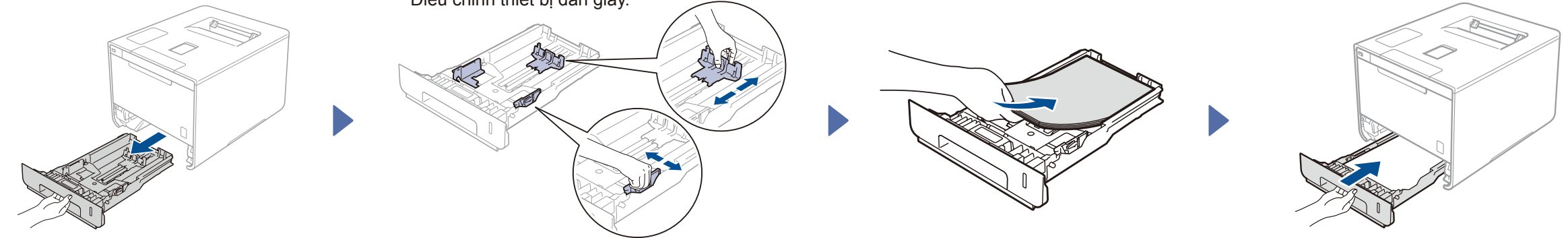

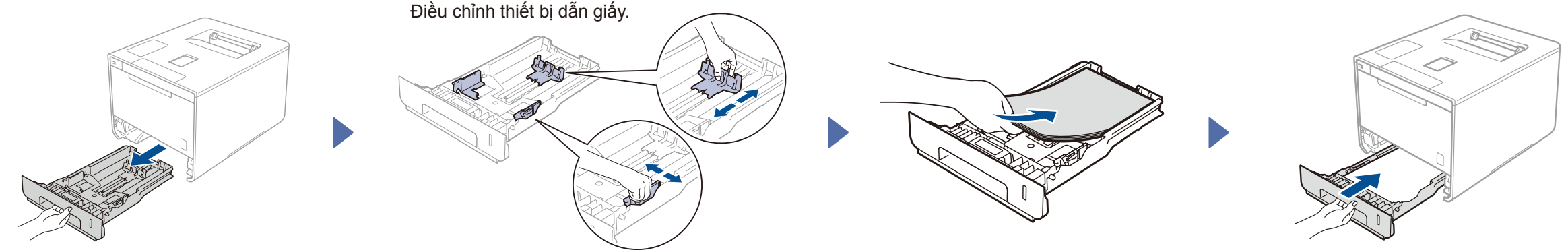

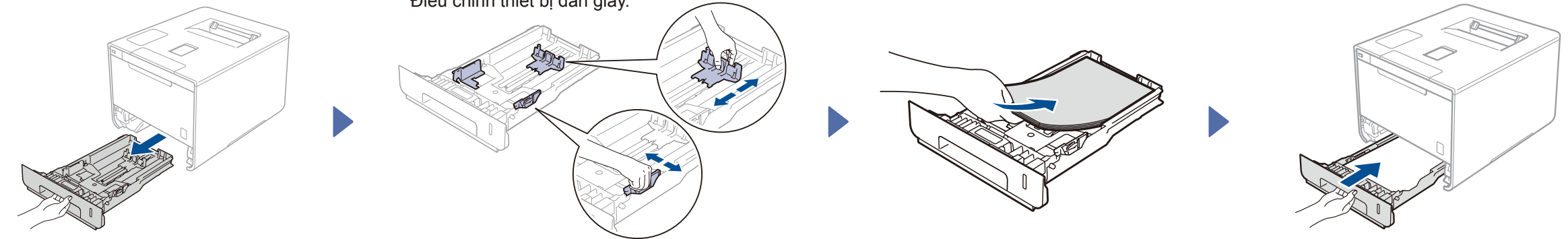

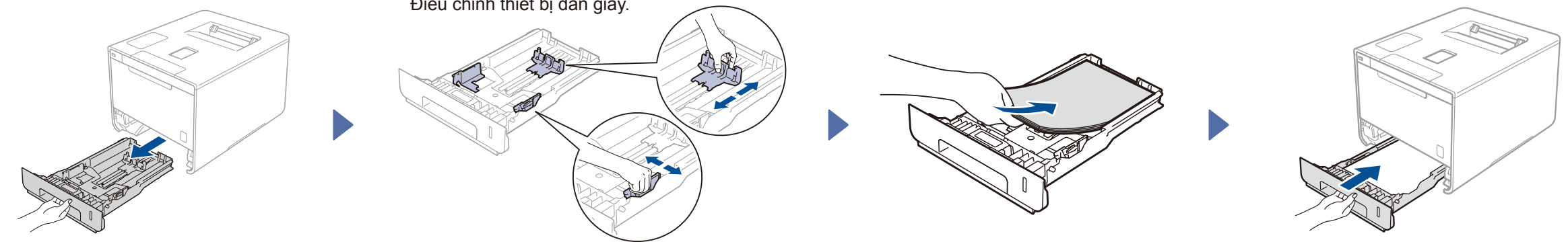

Kết nối dây nối nguồn điện và bật máy 3

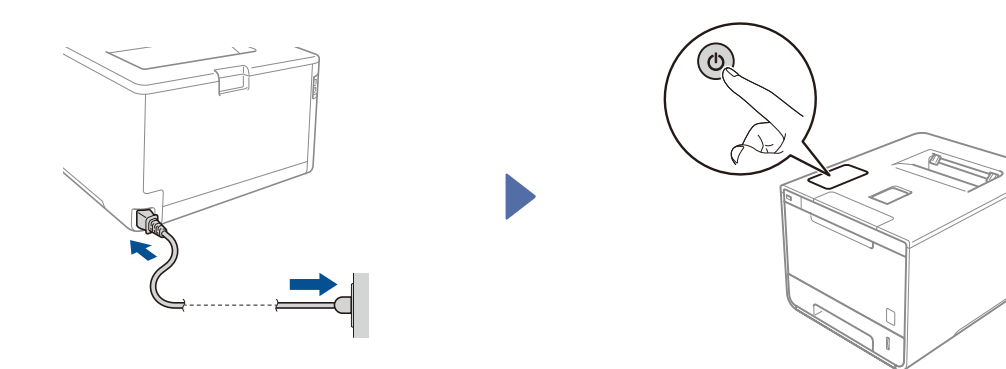

LCD của máy hiển thị Ready (Sẵn sàng). ▶ Đến bước 4 LCD của máy hiển thị setup wi-Fi? (Cài đặt Wi-Fi chưa?). ► Đến bước 5

#### Chọn ngôn ngữ của bạn 4

- 1. Vui lòng ấn ▲ hoặc ▼ để hiển thị General Setup (Cài đặt chung), và sau đó ấn OK (Đồng ý).
- Vui lòng ấn OK (Đồng ý) để chọn Local Language (Ngôn ngữ địa phương). 2.
- 3. Vui lòng ấn ▲ hoặc ▼ để chọn ngôn ngữ của bạn, và sau đó ấn OK (Đồng ý). Đến bước 6

# 5

Cài đặt không dây chỉ dành cho những model có tích hợp WLAN

Nếu LCD của máy hiển thị Setup Wi-Fi? (Cài đặt Wi-Fi chưa?) sau khi bạn bật máy thì vui lòng thực hiện theo như sau:

(Để thay đổi ngôn ngữ) Vui lòng ấn ▼để chọn ℕ₀ (Không),và sau đó trở lại bước 4.

(Để kết nối với máy tính của bạn) Vui lòng ấn ▼để chọn ℕo (Không),và sau đó đến bước 6.

(Để kết nối với thiết bị di động của bạn) Vui lòng ấn ▲ để chọn Yes (Vâng), và sau đó đến Print using your mobile device trong bước 6.

# Cấu hình sử dụng CD-ROM (Hệ điều hành Windows®)

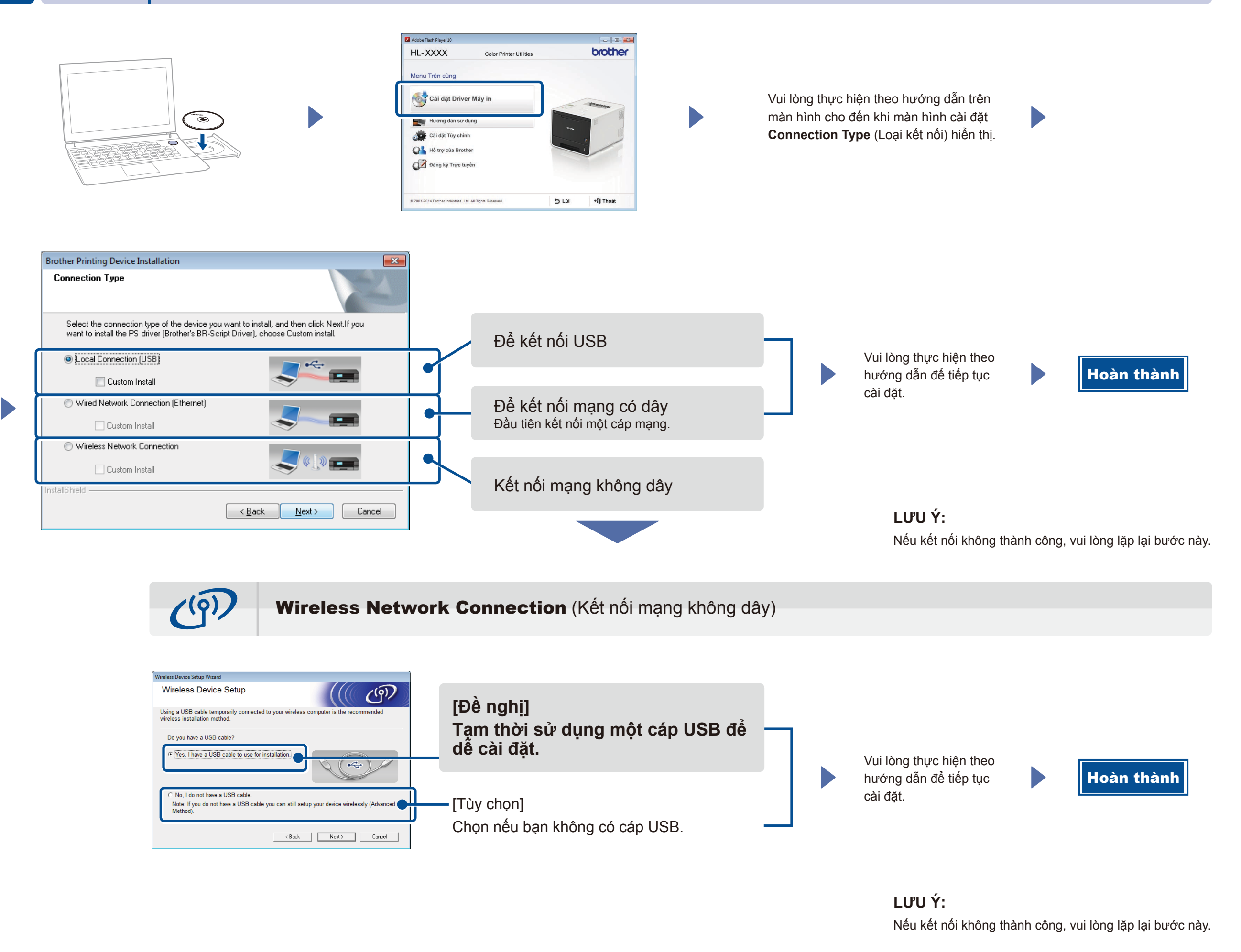

6

Cấu hình không sử dụng CD-ROM (Hệ điều hành Windows<sup>®</sup> mà không sử dụng trình điều khiển CD-ROM hoặc Macintosh)

Tải tất các trình điều khiển và gói phần mềm từ Brother Solutions Center.

(Dành cho Hệ điều hành Windows<sup>®</sup>) solutions.brother.com/windows (Dành cho Macintosh) solutions.brother.com/mac

## In bằng cách sử dụng thiết bị di động của bạn

In từ thiết bị di động của bạn bằng cách sử dụng ứng dụng miễn phí "Brother iPrint&Scan".

1 Kết nối với máy và điểm truy cập mạng không dây LAN/bộ định tuyến từ phần bảng điều khiển của máy.

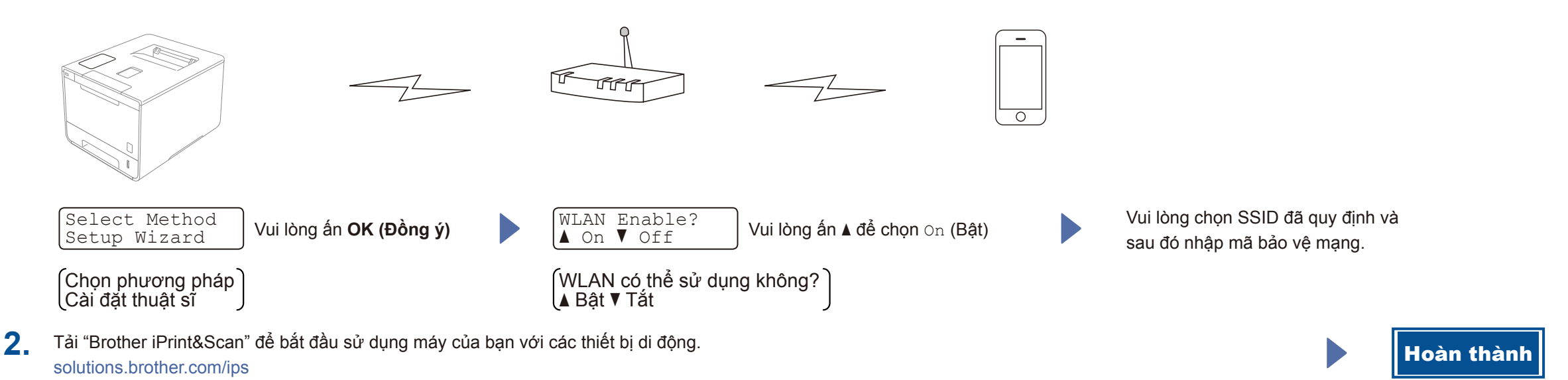